## Finalizing the SurgiNet record

- 1. Click the green flag icon on the toolbar at the top of the screen.
- 2. If all listed segments and required fields have been completed, a Document Verified message will appear.
- 3. Click YES to finalize the document.

| Document Verified                                                     |
|-----------------------------------------------------------------------|
| Document has no deficits.<br>Would you like to finalize the document? |
| Yes No                                                                |

4. If all segments/fields have not been completed, a Documentation Deficits screen will appear listing the missing entries.

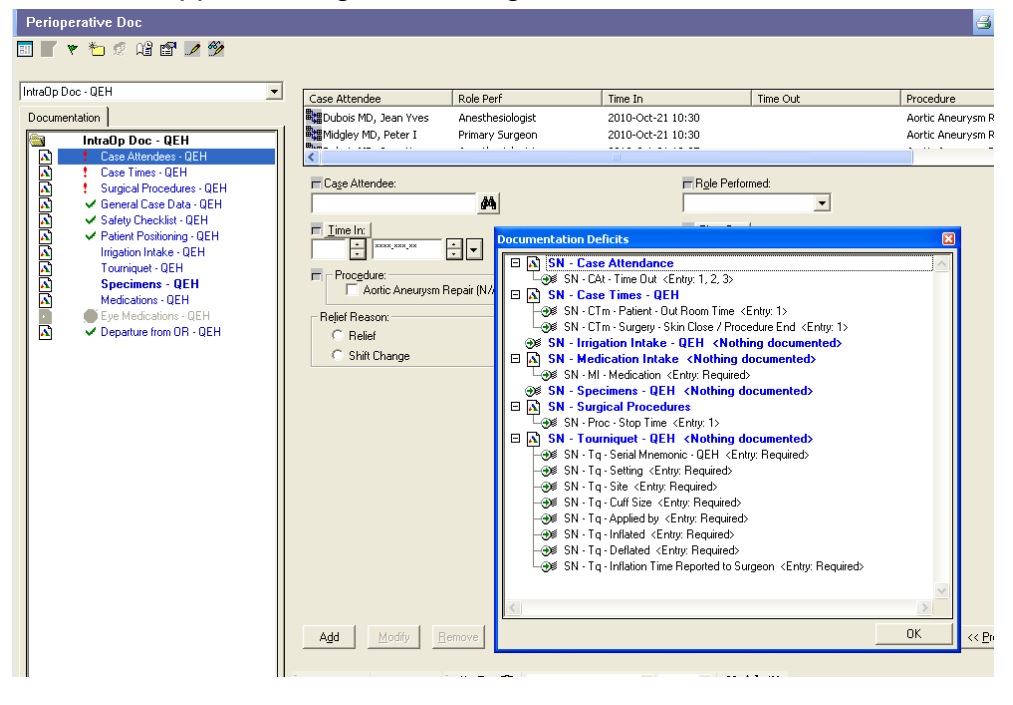

- 5. To access each segment, double click on the entry. Complete the appropriate fields, and click OK in the segment. Repeat for each segment requiring documentation.
- 6. Discontinue segments as needed.
- 7. When all segments are completed and/or discontinued, click the green flag again
- 8. The system will do another deficit check and then display a message that there are no deficits. Click OK to finalize the case.
- 9. To close a patient's record, click the 'X' in the upper-right corner of the chart.

## The Finalized Nursing Operative Record

To find the textural view of the Intraoperative document

- 1. Click on the Document tab on the Navigator menu.
- 2. Open the Perioperative Record folder. Within this folder you will find the finalized operative record, identified by the date and the user's name who finalized the case. Double-click the file name, and the finalized IntraOperative Document will open to the right.

| Documents                                                                                                    |                                                                                                    |                                                                                                    |                                                                                                    | 🚽 Print 📀 O minutes ago         |  |
|----------------------------------------------------------------------------------------------------|----------------------------------------------------------------------------------------------------|----------------------------------------------------------------------------------------------------|----------------------------------------------------------------------------------------------------|---------------------------------|--|
| 12 💫 💷 🗶 🗶 🕲 🗐 🗿                                                                                                    |                                                                                                    |                                                                                                    |                                                                                                    |                                 |  |
| () 2010-0ct-14 - 2010-0ct-21 : 7 out of 7 documents are accessible, (Date Range)                                                                                                    |                                                                                                    |                                                                                                    |                                                                                                    |                                 |  |
| Emergency Documentation<br>Perioperative Record<br>Document Date: 2010<br>Document Date: Author<br>Document Date: Author<br>Document Title/Subject: Intral<br>Document Title/Subject: Intral<br>Periormed By/Author: Test<br>Cosigned By: Dew<br>Encounter Info: 0111 | Intraoperative Record<br>-Oct-21 14:24<br>(Verified)<br>Op Doc - QEH<br>, RN EH on 2010-Oct-21 14:30<br>ar, Dorothy A on 2010-Oct-21 1<br>0767, QEH, Day Surgery, 2010                             | )<br>11:28<br>1- Sep-29 -                                                                                                    |                                                                                                    |                                 |  |
| ^ Final Report ^                                                                                                    |                                                                                                    |                                                                                                    |                                                                                                    |                                 |  |
| IntraOp Doc - QEH (Verified)                                                                                                    |                                                                                                    |                                                                                                    |                                                                                                    |                                 |  |
| Intracop Doc - OEH Su<br>Primary Physician:<br>Case Nurber:<br>Finalized Bate Time:<br>Pt. Name:<br>Mod Boc H:<br>Physician:<br>Financial H:<br>Pt. Type:<br>Boon/Bat<br>Noticution:<br>Case Times - OEH<br>Patient From<br>Patient From<br>The Dom Time<br>Surgery   | MMALY<br>Milligan ND, Michael J<br>QHEOR-2010-4457<br>1071/10 14:30:59<br>2271831, DATIBHT THP28<br>888000459<br>1110767<br>D<br>//29/10 08:40:00 -<br>Emtry 1<br>Day Surgery<br>10/21/10 12:33:00 | Out Roan Time                                                                                                    | 10/21/10 14:29:00                                                                                                    |                                 |  |
| Skin Cut /<br>Procedure Start                                                                                                    | 10/21/10 12:49:00                                                                                                    | Skin Close /<br>Procedure End                                                                                                    | 10/21/10 14:24:00                                                                                                    |                                 |  |
| Last Modified By:                                                                                                    | Test , RN KH 10/21/10<br>14:29:53                                                                                                    |                                                                                                    |                                                                                                    |                                 |  |
| By type Case Attendees - QEH                                                                                                    | Entry 1                                                                                                    | Entry 2                                                                                                    | Entry 3                                                                                                    |                                 |  |
| By data Case Attendee   By data Role Performed   Performed by By encounter   By encounter Procedure   Relief Resion Last Modified By:                                                                                                    | Mulligman MD, Michael J<br>Primary Surgeon<br>10/21/10 12:33:00<br>10/21/10 14:29:00<br>Cystogropy<br>Test , PN EH 10/21/10<br>14:30:08                                                            | Dewar, Dorothy A<br>RN Circulator 1<br>10/21/10 10:50:00<br>10/21/10 10:50:00<br>Cystoscopy<br>Palief<br>Test, RN EH 10/21/10<br>14:30:08 | Trainor, Kyla L<br>BN Circulator<br>10/21/10 10:40:00<br>10/21/10 14:29:00<br>Cystoscopy<br>Test , NN EH 10/21/10<br>14:30:08 |                                 |  |
|                                                                                                    |                                                                                                    |                                                                                                    |                                                                                                    |                                 |  |
| the right mouse button to adjust the search criteria.                                                                                                    | 🛱 2 Citrix Client Engine 🔜 🦉                                                                                                    | Novell GroupWise - M.,                                                                                                    | DRAFT SurgNet                                                                                                    | T0129 RNEH 2010-Oct-21 14:30    |  |
| :he right mouse button to adjust the search criteria.                                                                                                    | 🖻 2 Citrix Client Engine 🔷 🔇                                                                                                    | Novell GroupWise - M                                                                                                    | DRAFT SurgNet                                                                                                    | T0129  RNEH  2010-Oct-21  14:30 |  |